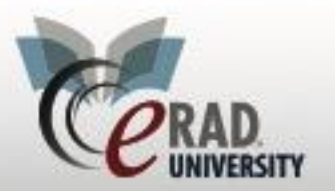

# eRAD RIS Patient Payments

### **Patient Payment**

### Collecting payments for split orders:

#### 1. From the order tab click add

| Patient Search       Patient: O'DELL, jayne #346792 (6)       Lookup - Organization       Register: O'DELL, jayne #346792 x         Patient       Patient Notes       Contacts / Demographics       Clinical       Order[A]       Order[B]       Exams (2)       Image Request (0)       Review       Contact Log       Breast Cance         Reason for exam       Referring Details       CC Physicians         Screening       Visit *       RE BLVD, SUITE 201, Fremont, CA, 94539 •       Visit location for CC *         Img notes       For MR's please deliver a CD by ABC       Courier       Courier       Courier                                                                                                    |     |
|----------------------------------------------------------------------------------------------------|-----|
| Patient       Patient Notes       Contacts / Demographics       Clinical       Order[A]       Order[B]       Exams (2)       Image Request (0)       Review       Contact Log       Breast Cance         Reason for exam       Referring Details       CC Physicians       CC Physicians       Image Request (0)       Review       Contact Log       Breast Cance         screening       Visit*       Arnold, Bob, *                                                                                                    |     |
| Reason for exam       Referring Details       CC Physicians         screening       Refer*       Arnold, Bob, •       •         Visit*       RE BLVD, SUITE 201, Fremont, CA, 94539 •       Visit location for CC *         Img notes       For MR's please deliver a CD by ABC Courier       •         Courier       •       •                                                                                                    | •   |
| screening       Refer*       Arnold, Bob, <ul> <li>P</li> <li>Visit*</li> <li>RE BLVD, SUITE 201, Fremont, CA, 94539</li> <li>Visit location for CC *</li> <li>Visit location for CC *</li> <li>Courier</li> <li>Courier</li> </ul> Visit location for CC *                                                                                                    | -   |
| Img notes For MR's please deliver a CD by ABC Courier                                                                                                    | ~   |
| R MM-dd-yyyy                                                                                                    |     |
| Preferred Location Flags                                                                                                    |     |
| Practice*       Spectrum Radiology <ul> <li>Direct referral</li> <li>Transportation requi</li> <li>Stat</li> <li>Blue Ridge</li> <li>STAT exam</li> <li>Special accommodations</li> <li>Stat</li> <li>Stat</li></ul>                                                                                                    | Dur |
| Insurance Policies Billing Method                                                                                                    |     |
| Note       Carrier Code       Carrier Name       Policy #       Group Number       Group Name       Phone       PI       Eligibility                                                                                                    | •   |
|                                                                                                    |     |
| Manage Policies         IVT Notes         Verify         Verification not required         Insurance verified         Amount to colle         \$46.47                                                                                                    |     |
| Payments Order Notes Scheduling Notes                                                                                                    |     |
| Date Poste Method Amount 06-28-2018 chriss - 06-28-2018 chriss - 06-28-2018 christer - 06-28-2018 christer - 06-28-2018 chris |     |

2. Check the appropriate payment(s).

| VID., |     |
|-------|-----|
| VID., |     |
|       |     |
|       |     |
|       |     |
| cel   |     |
| c     | /ID |

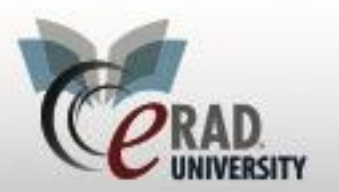

## eRAD RIS Patient Payments

**Scenario 1:** Orders have same primary insurance carrier, same Site, same DOS.

- @ Default pay together.
- @ Both checked.

Scenario 2: Orders have same primary insurance, but two different sites or two different DOS.

- Ce Default pay separately.
- Checked for the selected Order; Unchecked for the other.

Scenario 3: Orders have different insurance carriers.

- @ Default pay separately.
- Checked for the selected Order; Unchecked for the other.

Scenario 4: One order is Self-Pay, one is insurance.

- @ Default pay together.
- @ Both checked.

#### 3. Add payment amount and type

| C Front Desk Payment                                                    | t        |      | -        |     | × |
|-------------------------------------------------------------------------|----------|------|----------|-----|---|
| Payment                                                                 |          |      |          |     |   |
| Amount to collect                                                       | \$172.27 |      |          |     |   |
| Amount: *                                                               | \$172.27 | Pay: | \$172.27 | 7   |   |
| Method:                                                                 | Cash     |      |          | *   |   |
| Check Number:                                                           |          |      |          |     |   |
| Credit Card Info<br>Type:<br>Last 4 digits:<br>Name on Card:<br>Expiry: |          |      |          | •   |   |
| Notes<br>add notes here                                                 |          |      |          |     |   |
|                                                                         | OK       |      | Cano     | cel |   |

- 4. Receipt will print upon assigned trigger
- 5. To void a payment, right click

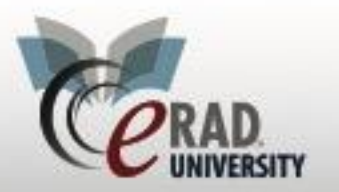

### eRAD RIS

# **Patient Payments**

|                                                    |                               |                        |                                      | Order N                   | lotes                   |                          |                        |                    |
|----------------------------------------------------|-------------------------------|------------------------|--------------------------------------|---------------------------|-------------------------|--------------------------|------------------------|--------------------|
| Date                                               | Poste                         | Method                 | d Amount                             | 06-28                     | -2018 chriss -          |                          |                        |                    |
| 06-28-2018                                         | chriss                        | Cash                   | \$46.47 of \$1                       | Paymont H                 | lietony                 |                          |                        |                    |
|                                                    |                               |                        |                                      | Void Down                 | ont                     |                          |                        |                    |
|                                                    |                               |                        |                                      | Void Paym                 | ent                     |                          |                        |                    |
|                                                    |                               |                        |                                      | Delete Pay                | yment                   |                          |                        |                    |
| otal \$46.47                                       | L                             | Add                    | View                                 | Payment R                 | leceipt                 |                          |                        |                    |
|                                                    |                               |                        |                                      |                           |                         |                          |                        |                    |
| Class * C                                          | utnatient                     | <b>-</b>               |                                      |                           |                         |                          |                        |                    |
| C Void Pa                                          | ayment                        |                        |                                      | ×                         |                         |                          |                        |                    |
|                                                    |                               |                        |                                      | 4                         |                         |                          |                        |                    |
| Are you s                                          | sure you w                    | ant to vo              | id this paymen                       | t?                        |                         |                          |                        |                    |
| L                                                  |                               |                        |                                      |                           |                         |                          |                        |                    |
|                                                    | Ye                            | es                     | No                                   |                           |                         |                          |                        |                    |
|                                                    |                               |                        |                                      |                           |                         |                          |                        |                    |
| 06-28-20                                           | 18 chriss -                   |                        |                                      |                           |                         |                          |                        |                    |
| To see pa                                          | yment h                       | history, r             | right click.                         |                           |                         |                          |                        |                    |
|                                                    |                               |                        | 1 17                                 |                           |                         |                          |                        |                    |
| iyments                                            |                               |                        |                                      | Order N                   | lotes                   |                          |                        |                    |
| Date                                               | Poste                         | Method                 | d Amount                             | 06-28                     | -2018 chriss -          |                          |                        |                    |
| 06-28-2018                                         | chriss                        | Cash                   | \$46.47 of \$1                       | Payment H                 | listory                 |                          |                        |                    |
|                                                    |                               |                        |                                      | Void Paym                 | ent                     |                          |                        |                    |
|                                                    |                               |                        |                                      | Delete Pay                | yment                   |                          |                        |                    |
| otal \$46.47                                       |                               | Add                    | View                                 | Payment R                 | Receipt                 |                          |                        |                    |
| 0101 \$40.47                                       |                               |                        |                                      | - aymont -                |                         |                          |                        |                    |
|                                                    |                               |                        |                                      |                           |                         |                          |                        | _                  |
| Payment Histo                                      | у                             |                        |                                      |                           |                         |                          |                        | _ □                |
| Payment Histo<br>Summary of pay                    | ry<br>ments made              | by jayne C             | D'Dell                               |                           |                         |                          |                        | _ 0                |
| Payment Histo<br>Summary of pay<br>Access          | ry<br>ments made<br>on F      | by jayne (<br>Payments | D'Dell<br>Last Payment               | Previous Bala             | Amount To C             | Amount Recei             | Underpayment           | _ Dverpayment      |
| Payment Histo<br>Summary of pay<br>Access<br>23864 | ry<br>ments made<br>on F<br>1 | by jayne (<br>Payments | D'Dell<br>Last Payment<br>06-28-2018 | Previous Bala<br>(\$1.00) | Amount To C<br>\$125.80 | Amount Recei<br>\$125.80 | Underpayment<br>\$0.00 | – D<br>Overpayment |

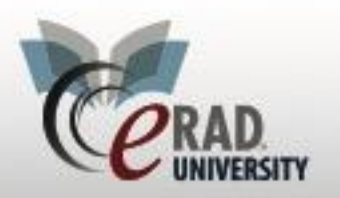

If the payment is more than the total (combined) amount to collect, the other order(s) will receive their total amount to collect and the remaining moneys will apply to the main order:

| After: Order A |           |        |                |    |           | After: O  | rder B |               |
|----------------|-----------|--------|----------------|----|-----------|-----------|--------|---------------|
| Payments       |           |        |                | Pa | yments    |           |        |               |
| Date           | Posted By | Method | Amount         |    | Date      | Posted By | Method | Amount        |
| ▶ 11-16-20     | kevin     | Cash   | \$383 of \$444 | C  | 11-16-20. | kevin     | Cash   | \$61 of \$444 |

If the payment is less than the amount to collect for the main order, the main order will assume all of the payment and the other order(s) will not receive any payment. Therefore, this ends up being the same as a non-combined payment.

| Pay | ments      |           |        |         |  |
|-----|------------|-----------|--------|---------|--|
|     | Date       | Posted By | Method | Amount  |  |
| D   | 11-16-2017 | kevin     | Cash   | \$50.00 |  |
|     |            |           |        |         |  |

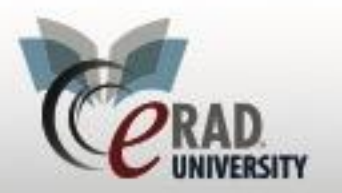

#### Double click on the payment to see how the amount collected was divided

| 11-16-2017 kevin - 📑                                   | Referring * aa, aa              | @Front Desk Payment |                                      |                           |                 |
|--------------------------------------------------------|---------------------------------|---------------------|--------------------------------------|---------------------------|-----------------|
|                                                        | Visited at * 2342,<br>Img notes | Payment             |                                      |                           |                 |
| 11-08-2017 kevin - test                                |                                 | Amount to collect   | \$55.00                              |                           |                 |
|                                                        |                                 | Amount: *           | \$111.00                             |                           |                 |
|                                                        | Ref. date MM/d                  | Method:             |                                      |                           | -               |
| referred Location                                      | Flags                           | Check Number:       |                                      |                           |                 |
| Practice * (ADV) Advanced Radiology 💌                  | 🔲 Direct referral               |                     |                                      |                           |                 |
| Site (FH) PT QE PT QE Fisher 💌                         | 🗖 STAT exam                     | Credit Card Info    |                                      |                           |                 |
|                                                        | STAT read                       | Type:               |                                      |                           | -               |
|                                                        | STAT PreCert                    | Last 4 digits:      |                                      |                           |                 |
| isurance Policies                                      |                                 | Name on Card:       |                                      |                           |                 |
| Note Carrier Code Carrier Name Pol                     | icy# Group Number               | Expiry:             |                                      |                           |                 |
|                                                        |                                 | Orders              |                                      |                           |                 |
|                                                        |                                 | Accession           | Procedure                            | Payment Method            | Amount Recieved |
|                                                        |                                 | ▶ 16566             | CT 3 Phase Liver (CT13)              | Self pay manager override | \$61.00         |
| Manage Policies IVT Notes                              | /erify                          | 16565, 16564        | XR ABDOMEN AP, KUB [74000], CT 3 Pha | Self pay manager override | \$50.00         |
| ayments                                                | Or                              |                     |                                      |                           |                 |
| Date Posted By Method Amo                              | unt                             |                     |                                      |                           |                 |
| ▷ 11-16-20 kevin Cash \$50<br>11-16-20 kevin Cash \$50 | of\$111                         | Notes               |                                      |                           |                 |
| n to zo Kevin Casin \$0.0                              | 0                               | Imagine payment r   | reference #: 6290320171116           |                           |                 |
| Total \$55.00                                          | Mow                             |                     |                                      |                           |                 |
| Add Add                                                | THE REAL                        |                     |                                      | OK                        | Canaal          |

The amount to collect in the bottom left will now always display what is left to collect if the entire amount was not collected.

| Payments                                      | Payments                                    |
|-----------------------------------------------|---------------------------------------------|
| Date Posted By Method Amount                  | Date Posted By Method Amount                |
|                                               | 11-16-2017 kevin Cash \$30 of \$80          |
|                                               | ▷ kevin Cash \$25.00                        |
| Total \$0.00 Add View                         | Total \$65.00 Add View                      |
| Amount to collect: \$111.00 Request SecurePIC | Amount to collect: \$6.00 Request SecurePIC |